ภ.ง.ด.1 เป็นแบบฟอร์มการยื่นภาษี ซึ่งแสดงรายการหักภาษี ณ ที่จ่าย สำหรับเงินได้ เนื่องจากการจ้างแรงงานเช่น เงินเดือน, ค่าจ้าง, เบี้ยเลี้ยง, โบนัส, เบี้ยหวัด, บำเหน็จ, บำนาญฯลฯ โดยจะต้องนำส่งภายใน 7 วันนับแต่วันสิ้นเดือนของเดือนที่จ่ายเงิน

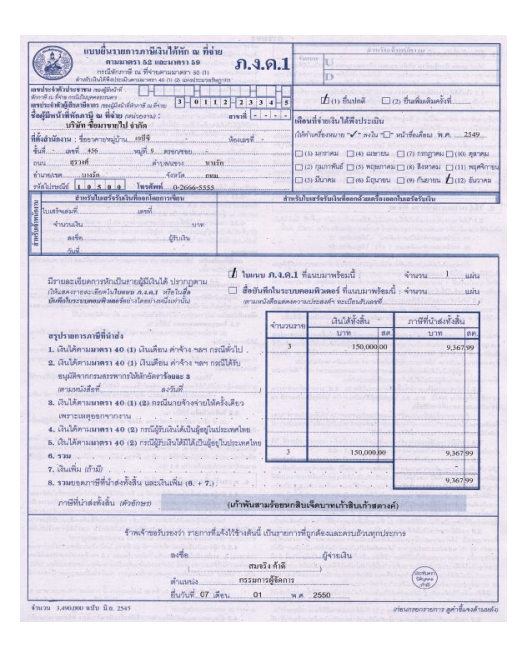

## บันทึกข้อมูล-ภ.ง.ด.1

ณ.เมนู <u>ฟอร์มภาษ</u>ี

- **1.** คลิกแถบ<u>ภ.ง.ด.1</u>
- กดแป้นคีย์ บอร์ด<u>F2</u> หรือ คลิก 
   (เพื่อเพิ่มหน้าใหม่)
  - (2.1) เลขท: : : ข<u>ึ้ลมที่่ธอ Save</u> ไว้ให้ก่อน เมื่อทำการSave แล้ว โปรแกรมจะรันให้อัตโนมัติต่อ จากเลขที่ล่าสุดที่ตั้งไว้ในปุ่<del>มSet</del>"
  - (2.2) ตั้งเป็น<u>ยื่นปกติ</u> ไว้ให้ก่อน ถ้าเป็นการ <u>ยื่นเพิ่มเติม</u> ให้คลิกเปลี่ยนได้ทันที
  - (2.3) หน้าจอจะอยู่ในสถานะ <u>เพิ่มเอกสาร</u>
- 3. ประจำเดือน : ให้คลิก 룾 เพื่อเลือกเคือนที่ต้องการ

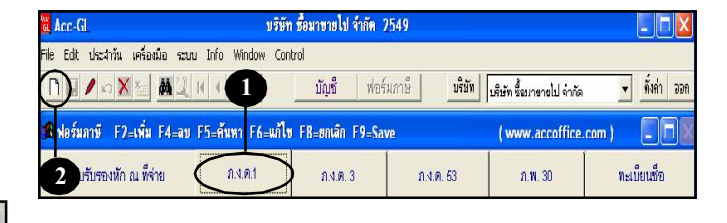

| ประจำเดี | อน   | •     | ยื่นวันที่ / / | 📆 เลยที่ | ะเลยที่คอ SAVE | set () aud               | ติ (2) ขึ้นเพิ่มติมคร่   | รังที่ |
|----------|------|-------|----------------|----------|----------------|--------------------------|--------------------------|--------|
| ล่าดับ   | รหัส | 1     | ชื่อผู้มีเงิน  | lð       | ว.ด.ป.ที่จ่าย  | รวมเงินที่จ่ายในครั้งนี้ | เงินภาษีที่หักในครั้งนี้ | เงื่อเ |
| 1        |      |       |                |          | - 11           |                          |                          |        |
|          |      |       |                |          |                |                          |                          |        |
|          |      |       |                |          |                | -                        |                          |        |
|          |      |       |                |          |                |                          |                          |        |
|          |      |       |                |          |                |                          |                          |        |
|          |      |       |                |          |                |                          |                          |        |
|          |      |       |                |          |                |                          |                          |        |
| 4        |      |       |                |          |                |                          |                          |        |
|          | ราย  | ใบค่อ | - จบับ         |          | ອງມ            |                          | ·                        | 22     |

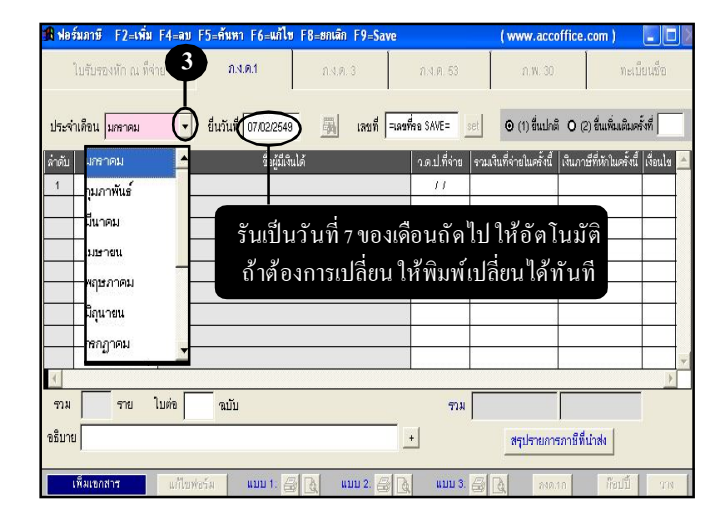

### **4. <u>รหัส</u> : ระบุรหัส**

- ถ้าจำรหัสได้ ให้พิมพ์รหัส ได้ทันที แล้วกดแป้น<u>Enter</u>
- อ้าจำรหัสไม่ได้ ให้กดแป้น <u>F3</u>
   หรือ <u>ดับเบิ้ลคลิก</u> (เพื่อเลือกจากทะเบียน)
  - (a) ให้พิมพ์ค้นชื่อ/รหัส ที่ต้องการ
  - (b) เมื่อได้ ชื่อที่ต้องการแล้ว ให้คลิกปุ่ ม<u>กดEnter=เลือก</u>
- 5. <u>ว.ด.ป.ที่จ่าย</u> : ใส่วันเดือนปีที่จ่าย หรือ กดแป้นคีย์ บอร์ด<u>F7</u> <sub>(เพื่อรันเป็นวันสิ<sup>้</sup>นเดือน)</sub>
- 6. ใส่รายละเอียดที่เหลือ (จำนวนเงินที่ง่าย, ภาษีที่หัก, เงื่อนไข)
  - ถ้าต้องการระบุ<u>ประเภทเงินได้</u> ให**้ดับเบิ้ลคลิห**รือ กดแป้นคีย์บอร์ด <u>F3</u>
  - (6.1) จากนั้น จะมีหน้าต่างขึ้นมา ให้ใส่รายละเอียดการจ่าย แยกแต่ละประเภทเงินได้
    - (a) ถ้าต้องการให้โปรแกรมช่วย คำนวณภาษีที่ต้องหัก ให้กลิกปุ่ม<u>คำนวณภาษีที่หัก</u> (ดูรายละเอียดในหัวข้อถัดไป) "ฟังก์ชั่น-คำนวณภาษีอัตโนมัติ"

| N NO PROTO   | FZ=4NN F4=00  | 12=8883        | F6=Walty F8=86           | uan F9=Save  |                  | ( www.accol           | ffice.com )           |                | Acc-GL |
|--------------|---------------|----------------|--------------------------|--------------|------------------|-----------------------|-----------------------|----------------|--------|
| ใบรับรอง     | หัก ณ ที่จ่าย | N.9.9          | ut n                     | 4.A. 3       | n 4.A. 53        | n.w. 30               | Viel                  | เบียนชื่อ      |        |
| ประจำเดือน ม | กราคม 💌       | ยื่นวันที่ [(  | 17.02/2549               | ไป เลยที่ [= | เลขที่คอ SAVE=   | ⊙ (1) ขึ้นปกติ        | O (2) ขึ่นเพิ่มเติม   | ดรั้งที่       |        |
| ล่าดับ ร     | Йй            |                | ชื่อผู้มีเงินได้         |              | ว.ดป.ที่จ่าย รวม | แงินที่จ่ายในครั้งนี้ | เงินภาษ์ที่หักในครั้ง | นี้ เงื่อนไข 🔺 |        |
| 1            | 18 ทระมีสมชัญ | F2-เชิ่ม F4-ลา | E9-Save                  |              |                  |                       | X                     |                |        |
| T            | _             | สันหา          | ชื่อและเลือก             |              |                  | เพิ่มซึ่ง             |                       |                |        |
| 4            |               | ค้นหา          | < ดับหลัง < ดับชื่อ      | _            | 🗆 คันค่า         |                       | _                     |                |        |
|              | รหัส          | ต่าน่าหน้า     |                          | ชื่อ         |                  | ที่อยู่               | -                     |                |        |
|              | SUP49-00001   | บริษัท         | เขเขเข จำกัด<br>000 สาคะ |              |                  |                       |                       |                |        |
|              | SUP49-00002   | 1000 m         | 000 4 mm                 |              |                  |                       |                       |                |        |
|              | SUP49-00003   | บริยาต         | 222 4 100<br>222 4-54    |              |                  |                       |                       |                |        |
|              | SUP49-00005   | ร้าน           | เอฟเอฟเอฟ จำกัด          |              |                  |                       |                       |                |        |
|              | SUP49-0006    | บซิพัท         | สีจีสี จำกัด             |              |                  |                       |                       |                |        |
|              | SUP49-00007   | บริษัท         | เจเจเจ จำกัด             |              |                  |                       |                       |                |        |
|              |               |                | 1                        |              |                  |                       |                       |                |        |

| l vla | รัมภาษี F7≡เพื่ม  | F4=au   | F5=ค้มหา   | F6=แก้ไข      | F8=ยกเลิก | F9=Save    |                  | ( www.accof                | fice.com )                        |
|-------|-------------------|---------|------------|---------------|-----------|------------|------------------|----------------------------|-----------------------------------|
|       | ใบรับรองหัก ณ ที่ | inu     | กงม        | n.t           | กงด       | 3          | ก.ศ. 53          | n w. 30                    | ทะเบียนชื่อ                       |
| ประจ  | ่าเดือน มกราคม    | ×       | ยื่นวันที่ | 07/02/2549    | -         | เลบที่ =เล | ขที่สอ SAVE=     | ๏ (1) ขึ้นปกติ             | O (2) ขึ้นเพิ่มเติมครั้งที่       |
| ำดับ  | รหัส              |         |            | ชื่อผู้มีเงิน | lő        |            | ว.ด.ป.ที่จ่าย รา | วมเงินที่จ่ายในครั้งนี้ (เ | งิแภาษีที่หักในครั้งนี้ (เงื่อนไข |
| 1     | EMP49-00006       | นาย สมจ | เศ ชินดี   |               |           |            | 31,01/2549       | $\leq$                     | $\rightarrow$                     |
|       |                   |         |            |               |           |            |                  |                            |                                   |
|       | 2                 |         |            |               |           |            |                  |                            |                                   |
|       |                   |         |            |               |           |            |                  |                            |                                   |
|       | -<br>             |         |            |               |           |            |                  |                            |                                   |
|       |                   |         |            |               |           |            |                  |                            |                                   |
|       |                   |         |            |               |           |            |                  |                            |                                   |
|       |                   |         |            |               |           |            |                  |                            |                                   |

| อ นาย สมยศ  | ขึ้นดี        |                     | a                                      |                          | รายการลดหย่อน<br>มีสามี/กรียา หรือไม่ : O (1) มี O (2) ไม่มี |
|-------------|---------------|---------------------|----------------------------------------|--------------------------|--------------------------------------------------------------|
|             | D             | ด่านวณ              | าาษีที่หัก 🛛 🧿 ลัตโ                    | ันมัติ O บันทึกเอง       | ค่าลดหย่อนอื่นๆ 🗾 +                                          |
| วดป.พี่จ่าย | ประเภทเงินได้ | จ.น.คราว<br>ที่จ่าย | จำนวนเงินที่จ่าย<br>(รวมภาษีที่ออกแทน) | ภาษีที่หัก<br>ในครั้งนี้ | เงื่อนไข                                                     |
| 31/01/2549  |               | Γ                   |                                        |                          | O 1.หักณ ที่จ่าย O 2.ออกให้แลอดไป O 3.ออกให้ครั้งเดีย        |
| 11          |               |                     |                                        |                          | O 1.หัก ณ ที่จ่าย O 2.ออกให้ตลอดไป O 3.ออกให้ครั้งเดีย       |
| 11          |               | F                   |                                        |                          | O 1.หัก ณ ที่จ่าย O 2.ออกให้เดลอดไป O 3.ออกให้ครั้งเดีย      |
| 11          |               | F                   |                                        |                          | O 1.หัก ณ ที่จ่าย O 2.ออกให้ตลอดไป O 3.ออกให้ครั้งเดีย       |

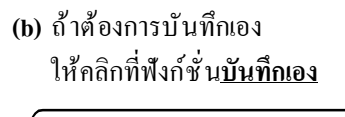

- <u>ประเภทเงินได้</u> ให้ดับเบิ้ลคลิกหรือ กดแป้น <u>F3</u> (เพื่อเลือกจากทะเบียนประเภทเงินได้) ถ้ามีประเภทเงินได้มากกว่า 1 ประเภท ให้ใส่เรียงลงมาแต่ละยอด
- (6.2) เมื่อใส่รายละเอียดต่างๆ เรียบร้อยแล้ว ให้คลิกปุ่ ม<u>OK</u>
- ใส่รายละเอียครายต่อไป (ถ้ามี)
   (วนกลับไปดูที่ง้อ 4-6)
- 8. คลิกปุ่ ม<u>สรุปรายการภาษีที่นำส่ง</u>
  - (8.1) จากนั้น จะมีหน้าต่างขึ้นมา
    - ให้ตรวจสอบรายการสรุป และคีย์รายละเอียดต่างๆ
       ให้เรียบร้อย
  - (8.2) เสร็จแล้ว ให้คลิกปุ่ ม<u>OK</u>

| ชื่อ นาย สมยด อินดี     |                            |                                       |                          | รายการลดหย่อน<br>มีสามีภาริยา หรัชไม่ : O (1) มี O (2) ไม่มี |
|-------------------------|----------------------------|---------------------------------------|--------------------------|--------------------------------------------------------------|
| ٥                       | ด่านวณภา                   | ซีที่หัก 0 อัตโท                      | แม้ตี 🎯 (มันทึกเอง)      | → ค่าลดหย่อนอื่นๆ 13,931.26 +                                |
| วดป.ที่จ่าย ประเภทเงินไ | ได้ จ.น.คราว<br>ที่จ่าย (ร | จำนวนเงินที่จ่าย<br>กรุกาชีพื่ออกแทน) | ภาษีที่หัก<br>ในครั้งนี้ | เชื่อนไข                                                     |
| 30.01/2619 (Junion      |                            | 16,000.00                             |                          | ⊚ 1 นัก ณ ที่จ่าย O2 ลดกให้แลลดไป O3.ออกให้ครั้นเดียว        |
| 30/01/2549 ด่านายหน้า   | 5                          | 49,312.70                             | 8,440.22                 | © 1.หัก ณ ที่จ่าย O 2.ออกให้ตลอดไป O 3.ออกให้ครั้งเดียว      |
| <u>II</u>               |                            |                                       |                          | O 1.หัก ณ ที่จ่าย O 2.ออกให้ตลอดไป O 3.ออกให้ครั้งเดียว      |
|                         |                            |                                       |                          | O 1.หัก ณ ที่จ่าย O 2.ออกให้ตลอดไป O 3.ออกให้ครั้งเดียว      |

| 🖁 ฟอร์มภ  | าษี F2=เพิ่ม   | F4=ลบ  | F5=ค้นหา F6=แก้ไข              | F8=8niân F9= | Save       |               | ( www.accoff                     | ice.com ) 🛛 📮 🗖                |
|-----------|----------------|--------|--------------------------------|--------------|------------|---------------|----------------------------------|--------------------------------|
| ไปจึ      | บรองหัก ณ ที่จ | ทีย    | ก.ง.ค.1                        | n.1.a. 3     |            | n.N.M. 63     | n.W. 30                          | ทะเบียนชื่อ                    |
| ประจำเด็ก | 1น มกราคม      | •      | ยื่นวันที่ 07 <i>1</i> 02/2549 | 180          | ที่ =เลขร่ | ina SAVE=     | <ul> <li>(1) ขึ้นปกติ</li> </ul> | D (2) ขึ่นเพิ่มเติมครั้งที่    |
| ล่าดับ    | รหัส           |        | ชื่อผู้มีจึง                   | เได้         |            | ว.ด.ป.ที่จ่าย | รวมเงินที่จ่ายในครั้งนี้ เงิ     | นภาษีที่หักในครั้งนี้ เงื่อนไข |
| 1 EM      | 49-00006       | นายสมย | เศ ยินดี                       |              |            | 31/01/2549    | 30.000.00                        | 712.92                         |
| 2         | •              |        |                                |              |            | 11            |                                  | Ť                              |
|           |                |        |                                |              |            | กด            | แป้นคีย์บอ                       | ร์ค <u>Enter</u>               |
|           |                |        |                                |              |            | บรรทั         | ัดใหม่จะเพิ่                     | มให้อัตโนมั                    |
|           |                |        |                                |              |            |               |                                  |                                |
|           |                |        |                                |              |            |               |                                  |                                |
| •         |                |        |                                |              |            |               |                                  | Þ                              |
| ราม       | 2 ราย          | ใบต่อ  | <b>ฉ</b> บับ                   |              |            | รวม           | 30,000.00                        | 712.92                         |
| จธิบาย    |                | ,      |                                |              |            | ·'            | สรุปรายการภา                     | เข้ที่น่าสง                    |

| รุปรายการภาษทนาสง                                                                                                    | จำนวนราย       | เงินได้ทั้งสิ้น     | กาษีที่น่าส่งทั้งสิ้น |
|----------------------------------------------------------------------------------------------------|----------------|---------------------|-----------------------|
| เงินได้ตามมาตรา 40 (1) เงินเดือน ด่าจ้าง ฯลฯ กรณีทั่วไป                                                               | 3              | 86,000.00           | 2,747.09              |
| . เงินได้ตามมาดรา 40 (1) กรณีได้รับอนุมัติให้หักอัตราร้อยละ 3<br><i>ดามหมังสิ</i> ธต์ <b>6</b> งวับตี / /             |                |                     |                       |
| . เงินได้ตามมาดรา 40 (1) (2) กรณีจ่ายครั้งเดียวเพราะเหตุขอกจากงาน                                                     |                |                     |                       |
| . เงินได้ตามมาดรา 40 (2) กรณีผู้รับเงินได้เป็นผู้อยู่ในประเทศไทย                                                      |                |                     |                       |
| . เงินได้ตามมาครา 40 (2) กรณีผู้รับเงินได้มีได้เป็นผู้อยู่ในประเทศไทย                                                 |                |                     |                       |
| . ราม                                                                                                    | 3              | 86,000.00           | 2,747.09              |
| <u>ภารนี้อื่นเพิ่มเห็ม</u><br>ขอดจำอประจำเดือน <mark>พฤศจิกายน</mark> ปี 25XX<br>ซึ่งเว้นที่ / / จำนวนเดือน ได้พันกำห | านคชาระ เศษของ | วันนับเป็น 1 เดือน) |                       |
| . เงินเพิ่ม (ถ้ามี) 👘 % ต่อเดือน                                                                                      |                |                     | <u></u>               |
| รายเขออวาษีขึ้นใวส่งขั้นสิ้น และเงินเพิ่ม (4 → 5.)                                                                    |                |                     | 2,747.09              |

# 9. จัดเก็บข้อมูล โดยกลิก

| ă Acc       | -GL                  |           | បទិម័                | ท ซือมาชายไป จำเ | ĩn 2549    | )             |                          |                               |           | × .  | CI  |
|-------------|----------------------|-----------|----------------------|------------------|------------|---------------|--------------------------|-------------------------------|-----------|------|-----|
| File Ed     | lit ประสาวัน เครื่อง | มือ ระบา  | u Info Window Co     | ntrol            |            |               |                          |                               |           | AC   | c-G |
|             |                      | <u> </u>  | H + F H              | บัญชี            | ฟอร์มการ์  | 1             | 🔟 โบอีบรัท ชื่อมาขายไ    | ป จำกัด 💌                     | ทั้งก่า จ | 1991 |     |
| <b>ek A</b> | ม์มภาษี F2=เพิ่ม     | F4=au     | F5=ดัมหา F6=แก้ไ     | ช F8=ยกเลิก F9   | =Save      |               | ( www.acc                | office.com )                  |           | X    |     |
| C           | ารองหัก ณ ที่จ่      | าย        | ก.ง.ค.1              | n.4.P. 3         |            | ก.ง.ศ. 53     | n.w. 30                  | neil                          | โยนชื่อ   |      |     |
| ประจ        | าเดือน มหาคม         | •         | ยื่นวันที่ 07/02/264 | 9 <b></b>        | ยที่ (=เดย | Rea SAVE=     | et 🛛 🛈 (1) thubd         | ลี <b>O</b> (2) ขึ้นเพิ่มติมล | จังที่    | 1    |     |
| ลำดับ       | গর্মন                |           | สื่อผู้มีเ           | นได้             |            | ว.ด.ป.ที่จ่าย | จวมเงินที่จ่ายในครั้งนี้ | เงินภาษีที่หักในครั้งนี้      | เงื่อนไข  | -    |     |
| 1           | EMP49-00006          | นาย สมอ   | เศ อินดี             |                  |            | 31/01/2549    | 30,000.00                | 712.92                        | 1         |      |     |
| 2           | EMP49-00007          | นาย จรึง  | โจ ใจดี              |                  |            | 31/01/2549    | 20,000.00                | 412.92                        | 1         |      |     |
| 3           | EMP49-00008          | นาด บ็จัด | เ แต่งหลง            |                  |            | 31/01/2549    | 36,000.00                | 1,621.25                      | 1         |      |     |
|             |                      |           |                      |                  |            |               |                          |                               |           |      |     |
|             |                      |           |                      |                  |            |               |                          |                               |           |      |     |
| 4           |                      |           |                      |                  |            |               |                          |                               | Þ         | •    |     |
| รวม         | ว ราย                | ใบต่อ 🗌   | າເນັນ                |                  |            | าวม           | 86,000.00                | 2,747.09                      |           |      |     |
| จธิบาง      | u                    |           |                      |                  |            | •             | สรุปรายกา                | รถาบีที่น่าส่ง                |           |      |     |

| 🗸 Acc-    | GL                 | บริษัท                                           | ซื้อมาชายไป จำกัด 2549 |                  |                                |                                |
|-----------|--------------------|--------------------------------------------------|------------------------|------------------|--------------------------------|--------------------------------|
| File Edit | : ประจำวัน เครื่อง | มือ ขวบบ Info Window Contr                       | ol                     |                  |                                |                                |
|           | / lo X *           | M R I I I                                        | <b>บัญชี</b> ฟอร์มกาย์ | บรีบัท           | บริษัท ซื้อมาชายไป จำกัด       | ล 💌 ทั้งก่า ออก                |
| 🖪 vlaš    | นภาษี F2=เพิ่ม     | F4=ลบ F5=ค้นหา F6=แก้ไข                          | F8=#nuân F9=Save       |                  | ( www.accoffice                |                                |
| 1         | บรับรองหัก ณ ที่จ่ | าย ถ.ง.ด.1                                       | ภ.ง.ค. 3               | ก.ง.ค. 53        | n.w. 30                        | ทะเบียนชื่อ                    |
| ประจำ     | เดือน มหราคม       | ยื่นวันที่ / / / / / / / / / / / / / / / / / / / | 🙀 เลขที่ ST49-         | 0001 set         |                                | (2) อื่นเพิ่มเดิมครั้งที่      |
| ล่ำดับ    | จหัส               | ชื่อผู้มีเงิน                                    | ได้                    | า.ด.ป.ที่จ่าย รา | นแงินที่จ่ายในครั้งนี้ (เงินภา | าษีที่นักในครั้งนี้ เงื่อนไข 📥 |
| 1 8       | MP49-00006         | นาย สมขศ อินดี                                   |                        | 31/01/2549       | 30,000.00                      | 712.92 1                       |
| 21        | MP49-0007          | นาย จรึงใจ ใจดี                                  |                        | 31/01/2549       | 20,000.00                      | 412.92 1                       |
| 3 8       | EMP49-00008        | นาย มีรัยแสงทอง                                  |                        | 31/01/2549       | 36,000.00                      | 1,621.25 1                     |
|           |                    |                                                  |                        |                  |                                |                                |
|           |                    |                                                  |                        |                  |                                |                                |
|           |                    |                                                  |                        |                  |                                |                                |
|           |                    |                                                  |                        |                  |                                |                                |
|           |                    |                                                  |                        |                  |                                |                                |
|           |                    |                                                  |                        |                  |                                |                                |
| 4         |                    |                                                  |                        |                  |                                | F                              |
| รวม       | 3 ราย              | ไบต่อ 1 ฉบับ                                     |                        | รวม              | 86,000.00                      | 2,747.09                       |
| จธิบาย    |                    |                                                  |                        | •                | สรุปรายการภาษีที่              | ก็น่าส่ง                       |
|           |                    |                                                  |                        |                  |                                |                                |
|           |                    | แก้ไขฟอร์ม แบบ 1: 🎒                              | 🛕 📖 2: 🎒 🛕             | ແນນ 3: 🧧         | a ave.10                       | (ก็ปปี้) กะ                    |
|           |                    |                                                  |                        |                  |                                |                                |
|           |                    |                                                  |                        |                  |                                |                                |
|           |                    |                                                  |                        |                  |                                |                                |

การนำส่ง ภ.ง.ค.1 ของเดือนถัดไป สามารถใช้วิธ<u>ิก็อปปี้</u> เนื่องจากข้อมูลจะคล้ายกลึงกันแต่ต้องตรวจสอบให้ดี เพราะอาจทำให้ผิดพลาดได้ เนื่องจากการก็ อปปี้จะเป็น การก็ อปปี้ ข้อมูลทั้งหมด ซึ่งอาจทำให้ลืมเปลี่ยนข้อมูล บางส่วนได้ (ดูรายละเอียดที่หัวข้อ"ก็ อปปี้-ภ.ง.ค.t')

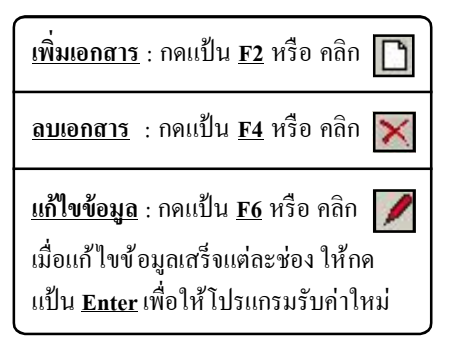

## ฟังก์ชั่น-คำนวณภาษีอัตโนมัติ

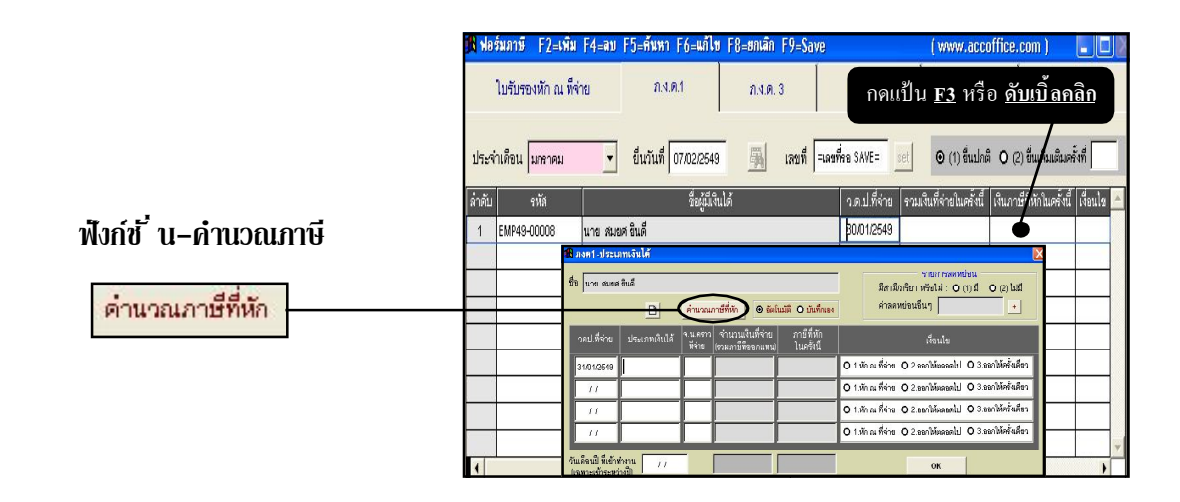

- (1) ประเภทเงินได้ : วณภาษีพัก ณ ที่จ่าย (ภ.ง.ค. 🚯 ประเภทเงินได้ ชื่อ นาย สมยศ ยินดี ให้<u>ดับเบิ้ลคลิก</u> หรือ กดแป้น <u>F3</u> ใส่ข้อมูลเพื่อค้น 🖌 ค้นค่า กเงินได้ จำนวนเงินที่จ่าย a 11 and a (เพื่อเลือกจากทะเบียนประเภทเงินได้) Fnter = เด็ด ค่าจ้าง เบื้อเลื้อง งั่นเดือน 30,000.00 12 <u>หมายเหต</u>ุถ้:เป็น <u>เงินเดือน</u> F2 = เพิ่ม โบนัส F4 – พบ ให้ใส่ไว้เป็นเงินได้ประเภทที่ 1 ล่านายหน้ FR = แก้ไห 1 2 3 4 รวม (2) ใสจ้ำนวนเงินที่จ่าย หัก ค่าใช้จ่าย 40% แต่ไม่เกิน 0,000,00 60.000 5 (3) ใส่ง้ำนวนครั้งที่จ่ายต่อปี 390,000,0 คงเหล็จ 114,750.00 (ค่านวลเค่าจด) <u>หัก</u> ค่าลดหย่อน 275-250.0 ถ้ามีประเภทเงินได้มากกว่า 1 ประเภท คงเหลือเงินได้สุทธิ \_\_ รวมภาษีทั้งปี ให้ใส่เรียงถงมาแต่ละยอด OK 6
- (4) ตรวจสอบ <u>ค่าใช้จ่ายที่หัก 40 %</u>
   (แต่ไม่เกิน 60,000)
- (5) คลิกปุ*่* ม<u>คำนวณค่าลดหย่อน</u> (เพื่อใส่รายละเอียดค่าลดหย่อน)
- (6) คลิกปุ มอัตราภาษิตามขึ้น (เพื่อตรวจสอบอัตรากาษีที่ใช้คำนวณ)

#### (5) คำนวณค่าลดหย่อน

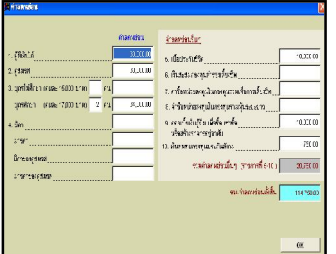

#### (6) อัตราภาษีตามขั้น

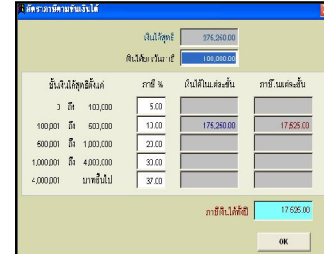

#### ปรับปรุงภาษีเงินเดือน–เดือน ธ.ค

เนื่องจาก ประเภทเงินได้ <u>เงินเดือน</u> ที่จำนวนเงินได้ อาจเท่ากันทุกเดือน แต่การกำนวณภาษี อาจมีเศษของ จุดทศนิยม ดังนั้น จึงต้องกำนวณ ปรับปรุงในเดือน ธ.ก ตามขั้นตอนดังนี้

(1) คลิกปุ่ ม<u>ธ.ค</u> (จากนั้น จะมีหน้าต่างขึ้นมา)

(2) ใส่จำนวนเงินที่จ่าย หรือ กดแป้นคีย์บอร์ด <u>F7</u> (เพื่อดึงที่เคยบันทึกไว้มาให้อัตโนมัติ)

### (3) ใส่จำนวนครั้งที่นำส่งไปแล้ว เช่น นำส่งไปแล้ว ม.ค-พ.ย ใส่เป็น 11 ครั้ง

กรณีที่มีการเปลี่ยนแปลงเงินเคือน ระหว่างปี ให้ระบุเรียงลงไปแต่ละยอด และจำนวนกรั้งที่นำส่งไปแล้ว

(4) เสร็จแล้ว คลิกปุ่ ม<u>0K</u>

### ปรับปรุงการจ่ายที่ ไม่สม่ำเสมอ

เช่น ค่านายหน้า, ค่าล่วงเวลา จะต้องระบุ จำนวนเงินที่จ่ายและภาษีที่นำส่งไปแล้ว เพื่อใช้คำนวณปรับปรุงภาษีที่จะนำส่ง

(1) ระบุ <u>จำนวนเงินที่จ่ายไปแล้ว (ทั้งหมด)</u>

(2) ระบุ <u>ภาษีที่นำส่งไปแล้ว (ทั้งหมด)</u>

(3) คลิกปุ'มอัตราภาษิตามขั้น (เพื่อครวจสอบการกำนวณภาษิตามขั้น)

| ประเภทเงินได้ 📋 | จำนวนเงินที่จ่าย<br>ในครั้งนี้ | . จ.น ครั้ง<br>ที่จ่ายต่อปี | จำนวนเง็นที่จ่ายไปแล้ว<br>(ทั้งหมด) | ภาษีที่น่าส่งไปแล้ว<br>(ทั้งหมด) | เงินได้พึงประเม็น<br>(เสมือนจ่ายทั้งปี) | ภาษีพี่หักในครั้งนี้<br>(แขกตามเงินได้) |
|-----------------|--------------------------------|-----------------------------|-------------------------------------|----------------------------------|-----------------------------------------|-----------------------------------------|
| เงินเดียน       | 30,000.00                      | 12                          |                                     |                                  | 360,000.00                              | 710.42                                  |
| โบนัส           | 90,000.00                      |                             |                                     |                                  | 90,000.00                               | 9,000.00                                |
| ราม             | 120,000.00                     |                             |                                     |                                  | 450,000.00                              | 9,710.42                                |
|                 |                                | ทัก                         | ค่าใช้จ่าย 40% แต่ไม่               | เกิน ดกุภาคาก                    | 60,000 00                               | ··                                      |
|                 |                                |                             | คงเหลือ                             |                                  | 390,000.00                              |                                         |
|                 |                                | หัก                         | ค่าลุคหย่อน                         |                                  | 114 750 00                              | คำนวณค่าลดหย่อน                         |
|                 |                                |                             | องเหลือเงินได้สุทธิ                 |                                  | 276,260.00                              | โข้ตราภาษิตามขึ้น                       |

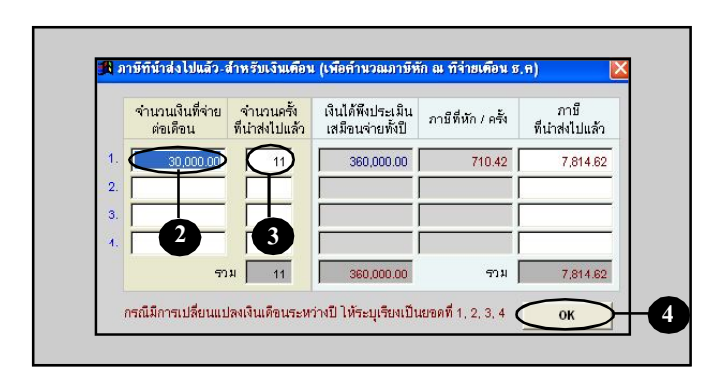

| 🖁 ดำนวณภาษีหัก ณ ที่จ่ | าย (ภ.ง.ค.1)                   |                           |                                     |                                 |                                         | l                                       |
|------------------------|--------------------------------|---------------------------|-------------------------------------|---------------------------------|-----------------------------------------|-----------------------------------------|
| ชื่อ นาย สมยศ ยินดี    |                                |                           |                                     |                                 |                                         |                                         |
| ประเภทเงินได้ 🔲        | จำนวนเงินที่จ่าย<br>ในครั้งนี้ | จ.น ครั้ง<br>ที่จ่ายต่อปี | จำนวนเงินที่จ่ายไปแล้ว<br>(ทั้งหมด) | กาบีที่นำส่งไปแล้ว<br>(ทั้งหมด) | เงินได้พึงประเม็น<br>(เหมือนจ่ายทั้งปี) | ภาบีที่หักในครั้งนี้<br>(แขกตามเงินได้) |
| เงินเดียน              | 15,000.00                      | 12                        |                                     | 5.6                             | 180,000.00                              |                                         |
| ค่านายหน้า<br>         | 49,312.70                      |                           | 185,738.29                          | 12,671.75                       | 235,050.99                              | 1,358.35                                |
|                        |                                | F                         |                                     | -2-                             |                                         |                                         |
| ราม                    | 64,312.70                      |                           | 186,738.29                          | 12,671.76                       | 416,050.99                              | 1,368.36                                |
|                        |                                | <u>พัก</u>                | คำใช้จ่าย 40% แต่ไม่เก              | ใน 60,000.00                    | 60,000.00                               |                                         |
|                        |                                |                           | คงเหลือ                             |                                 | 355,050.99                              |                                         |
|                        |                                | <u>หัก</u>                | ค่าลดหย่อน                          |                                 | 114,750.00                              | คำนวณค่าลดหย่อ                          |
|                        |                                |                           | คงเหลือเงินใต้สุทธี                 |                                 | 240,300.99                              | ข้อราภาษีตามข้น                         |
|                        |                                |                           |                                     | รวมภาษีทั้งปี                   | 14,030.10                               | Ι                                       |
|                        |                                |                           |                                     |                                 | ок                                      | 3                                       |

## พิมพ์–ภ.ง.ด.1

#### **1.** ณ.แถบ <u>ภ.ง.ด.1</u>

- ให้หน้าจออยู่ที่หน้าเอกสาร ที่ต้องการจะพิมพ์
- 3. คลิกปุ ม<u>Preview</u> 🚺 เพื่อดูภาพก่อนพิมพ์

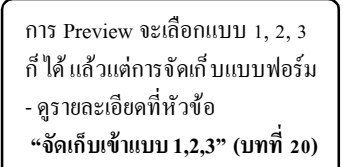

### 4. ข้อมูลจะแสคงให้เห็นทางจอภาพ

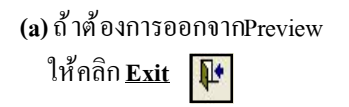

(b) ถ้าต้องการพิมพ์ออกทาง เครื่องพิมพ์ ให้คลิก<u>Print</u>

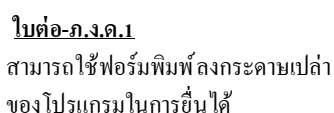

#### ของ เบรแกรม เนการขน เด <u>ใบแรก-ภ.ง.ด.1</u> ด้องขึ้นด้วย แบบฟอร์มของสรรพากร

(ซึ่งแต่ละ Lot ไม่เหมือนกัน แนะนำ ให้ถ่ายเอกสารฟอร์มเปล่า ฉบับที่ท่าน ได้ปรับแต่งฟอร์มในโปรแกรมไว้แล้ว)

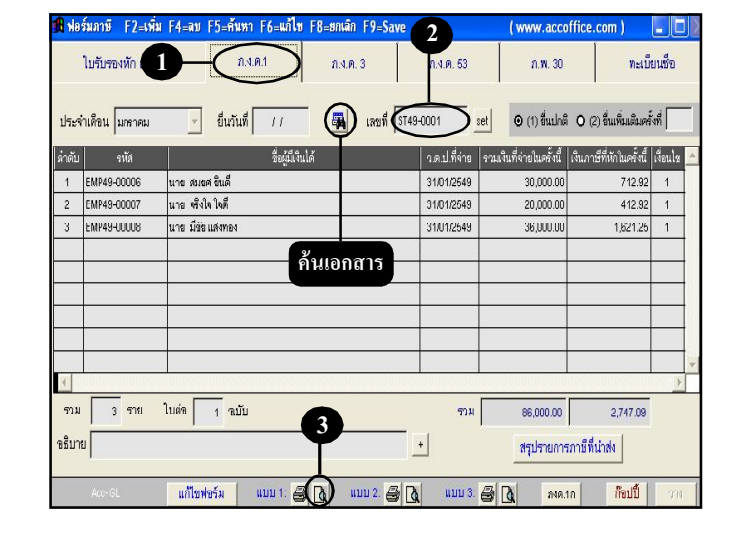

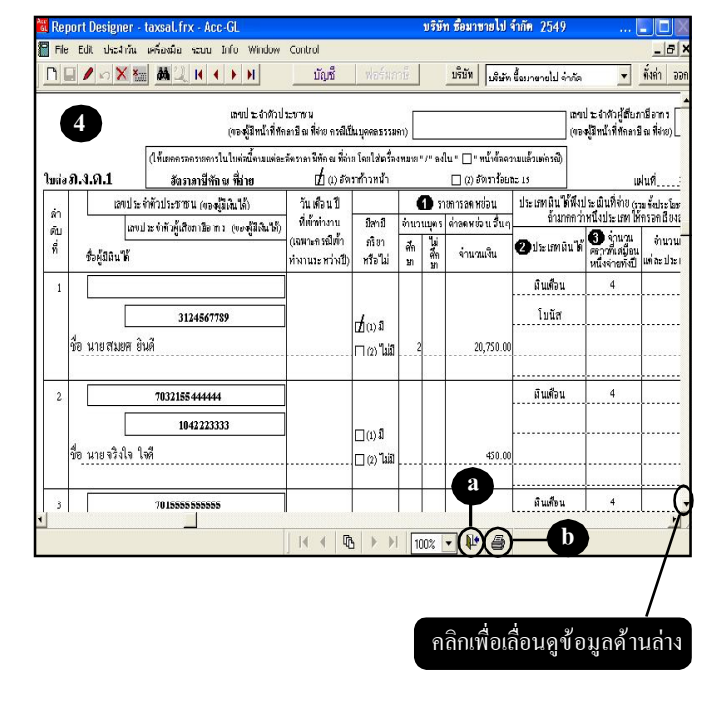

### พิมพ์-ภ.ง.ด.1ก

เมื่อคีย์ข้อมูล**ภ.ง.ด. 1** ของทั้งปีแล้ว ถ้าต้องการนำส่**งภ.ง.ด. 1ก** สามารถ พิมพ์ออกมาได้เลย (ไม่ต้องคีย์ข้อมูลอีก) โปรแกรมจะสรุปการนำส่ง ภ.ง.ด. 1 ทั้งปี โดยจะรวมยอดเป็นรายบุคคล

**ภ.ง.ด. 1ก :** แสดงรายการสรุป-การนำส่ง ภ.ง.ค.1 ของทั้งปีที่ได้นำส่งไปแล้ว โดยจะต้องนำส่งภายใน เดือน **กุมภาพันธ**์ ของปีถัดไป

ณ. เมนู <u>ฟอร์มภาษ</u>ี

**1.**คลิกแถบ<u>ภ.ง.ด.1</u>

**2.** คลิกปุ ม<u>ุภงด.เก</u>

| <b>พ</b> อ:      | สัมภาษี F2=เพิ่ม | F4=ลบ F5=ค์แทา F6=แก้ไข F8=ยกเล็ก F9=Save |                      | ( www.accoffice                     | .com)                         |
|------------------|------------------|-------------------------------------------|----------------------|-------------------------------------|-------------------------------|
| 1                | ใบรับรองที่ 1    | n.v.n. 3                                  | ก.ч.ค. 53            | n.w. 30                             | ทะเบียนชื่อ                   |
| ระจ่             | ำเดือน มหราคม    | ขี้หวันที่ / / ผืงที่ ST48                | 9-0001 set           | <ul> <li>(1) ขึ้นปกติ ()</li> </ul> | (2) อื่นเพิ่มเติมครั้งที่     |
| เด้บ             | จหัส             | ชื่อผู้มีเงินได้                          | ุ ว.ด.ป.ที่จ่าย   รว | มเงินที่จ่ายในครั้งนี้  เงินภ       | าษีที่หักในครั้งนี้ (เงื่อนไข |
| 1                | EMP49-00006      | นาย สมชศ อินดี                            | 31/01/2549           | 30,000.00                           | 712.92 1                      |
| 2                | EMP49-00007      | นาย หรังใจใจดี                            | 31/01/2549           | 20,000.00                           | 412.92 1                      |
| 3                | EMP49-00008      | นาย มีชื่อแสงทอง                          | 31/01/2549           | 36,000.00                           | 1,621.25 1                    |
| ]<br>ควม<br>ไปาร | 3 ราย<br>ย       | ใบต่ล 1 ฉบับ                              | ราม<br>+             | 2<br>88,000.0<br>สรุปรายการภานี้ที  | 2,747.09<br>ถี่น่าส่ง         |

**3.** จะมีหน้าต่างขึ้นมา

(3.1) คลิกเลือก <u>ฟังก์ชั่นของแบบฟอร์ม</u> เช่น ฟอร์มกระดาษเปล่า

- (3.2) คลิก <u>แบบฟอร์ม</u>ที่ต้องการ (ให้ขึ้นแถบแสง)
- (3.3) คลิกปุ ม<u>Preview</u>

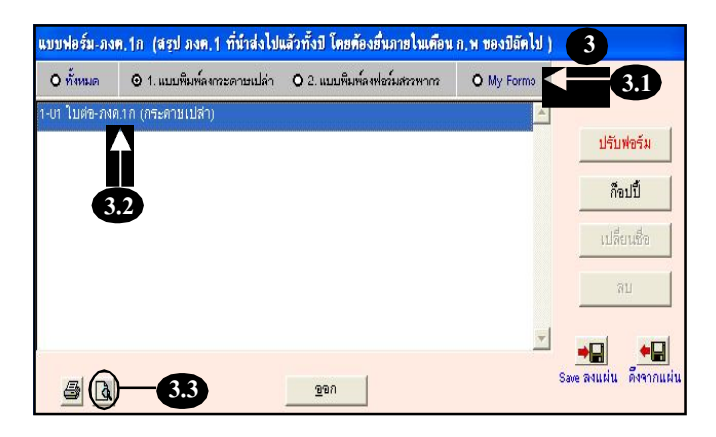

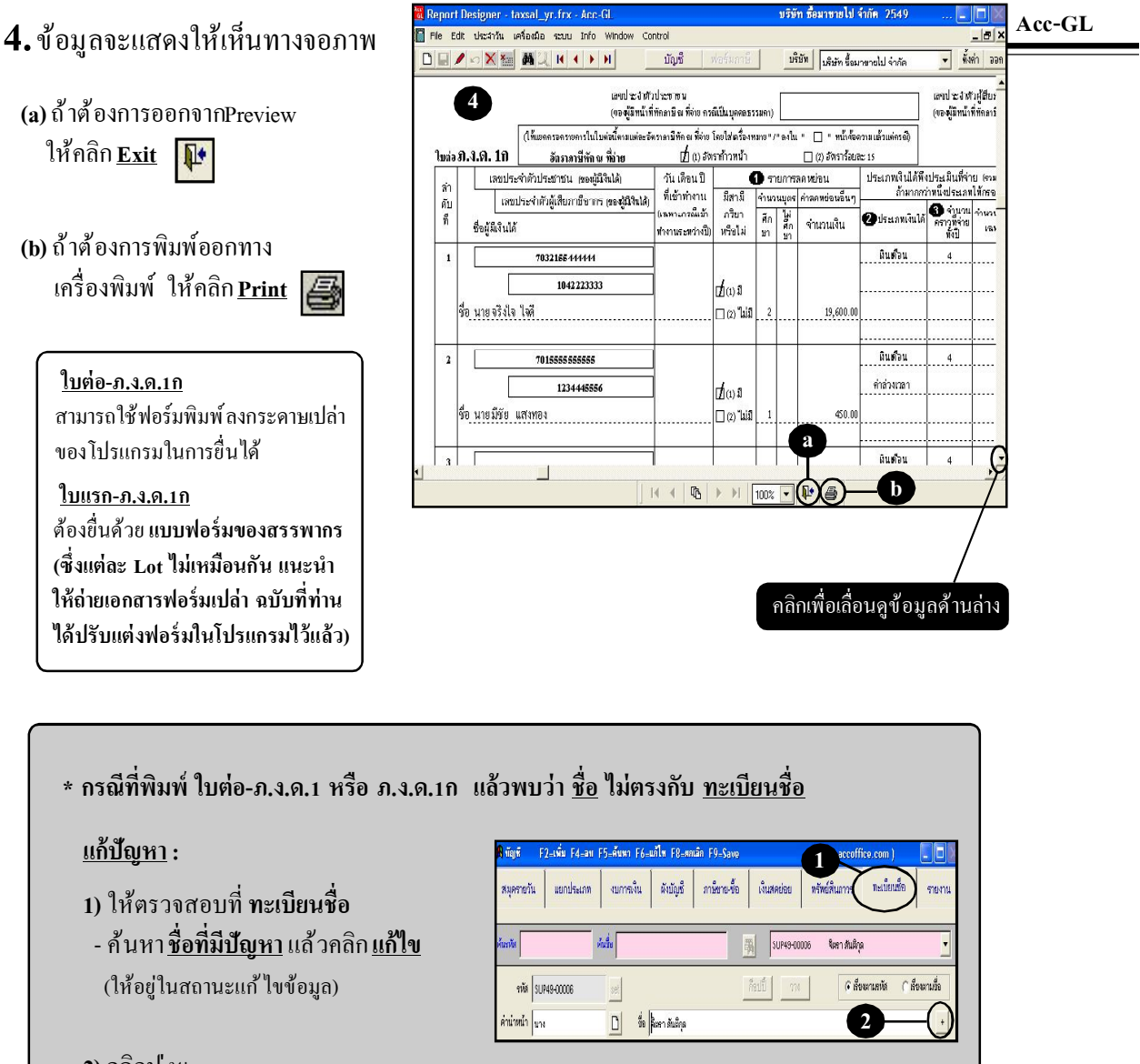

ที่อยู่ (อังเ

2) คลิกปุ่ ม+

แก้ ใข ชื่อ-นามสกุล ให้ถูกต้อง

4) เสร็จแล้ว คลิกปุ ่ม<u>F9=Save</u>

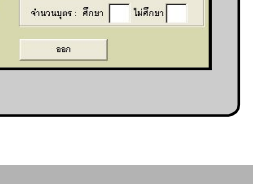

8 Q 6

## ก็อปปี้ – ภ.ง.ด. 1

- **1.** ณ.แถบ <u>ภ.ง.ด.1</u>
- ให้อยู่ที่หน้าเอกสาร ที่ต้องการจะก็อปปี้
- **3.**คลิกปุ่ ม<u>ก็อปปี้</u>
- **4.** จากนั้น ปุ่ <u>มาง</u> จะActive ขึ้นมา ให้คลิกปุ่ ม<u>ภาง</u> ได้ทันที
- 5.จะได้ข้อมูลที่ก็อปปี้มา

(โดยจะขึ้นเป็น<u>เลขที่รอ Save</u> ไว้ให้ก่อน)

โปรคตรวจสอบข้อมูลที่ก็อปปี้มา ถ้าต้องการแก้ไขข้อมูล ให้พิมพ์แก้ไขได้ทันที

6. เสร็จแล้ ว ให้จัดเก็บข้อมูล โดยกดแป้นคีย์บอร์ด<u>F9</u> หรือ คลิก **โต** (เลงที่จะรันให้อัตโนมัติ)

| ประจ่    | ำเดือน นกราคม | ร ยื่นวันที่ 11 🖓 เลข | 11 (T49-0001) set | <ul> <li>(1) ขึ้นปกติ O (</li> </ul> | 2) ขึ่นเพิ่มเติมครั้งที่   |
|----------|---------------|-----------------------|-------------------|--------------------------------------|----------------------------|
| กดับ     | รหัส          | ชื่อผู้มีเงินได้      | า.ค.ป.ที่จ่าย รว  | เมงิแที่จ่ายในครั้งนี้  เงินภา       | เษีที่หักในครั้งนี้ เงื่อน |
| 1        | EMP49-00006   | นาย สมยศ ยินดี        | 31/01/2549        | 30,000.00                            | 712.92 1                   |
| 2        | EMP49-00007   | นาย หรีงใจใจดี        | 31/01/2549        | 20,000.00                            | 412.92 1                   |
| 3        | EMP49-00008   | นาย มีขัยแสงทอง       | 31/01/2549        | 36,000.00                            | 1,621.25 1                 |
|          |               |                       |                   |                                      |                            |
| (<br>ราม | 3 578         | ใบต่อ 1 ฉบับ          | ราม               | 86,000.00                            | 2,747.09                   |
| ธิบา     | ย <b> </b>    |                       |                   | สรุปรายการภาษีที                     |                            |

| ile F        | dit ประสาวัน เครื | ้องนื้อ ระบบ Info Window Control                                          |                         |                              |                            |
|--------------|-------------------|---------------------------------------------------------------------------|-------------------------|------------------------------|----------------------------|
| (            |                   | <u>ผ่าน เ เ เ เ เ เ เ เ เ เ เ เ เ เ เ เ เ เ เ</u>                         | ฟอร์มภาษี บรับพ         | บริษัท ชื่อมาชายไป จำกั      | n <b>v</b> <u>Ř</u> ah     |
| <b>A</b> Ne  | รั่มภาษี F2=เพื   | ม F4=ลบ F5=คันหา F6=แก้ไข F8=ยกเลิก F1                                    | 9=Save 5                | ( www.accoffic               | 2.com )                    |
|              | รับรองทัก ณ 1     | ที่จ่าย <b>ภ.ง.ด.</b> 3                                                   | 1 N.A. 53               | n.W. 30                      | ทะเบียนซีร                 |
| ประจ         | ท่เดือน มหาคม     | <ul> <li>ยืนวันที่ 07/02/2549</li> <li>เลือนวันที่ 107/02/2549</li> </ul> | ลขที่ เลขที่จะ SAVE set |                              | (2) ขึ่นเพิ่มเติมครั้งที่  |
| ล่าดับ       | รหัส              | ชื่อผู้มีเงินได้                                                          | ว.ด.ป.ที่จ่าย รว        | มเงินที่จ่ายในครั้งนี้ เงินภ | กษีที่หักในครั้งนี้ เงื่อน |
| 1            | EMP49-00006       | นาย สมยศ ยินดี                                                            | 31/01/2549              | 30,000.00                    | 712.92 1                   |
| 2            | EMP49-00007       | นาย จรึงใจ ใจดี                                                           | 31/01/2549              | 20.000.00                    | 412.92 1                   |
| 3            | EMP49-00008       | นาย มี่รัย แล่งทอง                                                        | 31/01/2549              | 36,000.00                    | 1,621.25 1                 |
|              | 8                 |                                                                           |                         |                              |                            |
| 4            |                   |                                                                           |                         |                              |                            |
| ราม<br>อธิบา | 3 ราย             | เบตอ   1 ฉบับ                                                             | אנזי<br>+               | 86,000.00<br>สรุปรายการภาษี  | 2,747.09<br>ที่น่าสง       |

Acc-GL

11